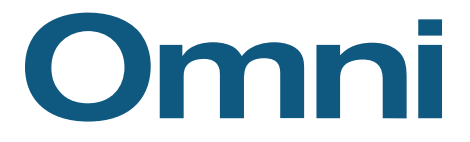

# GUIDE DE RÉFÉRENCE RAPIDE

### POUR OMNI ET SON POINT DE VENTE ACCEO TRANSAXION (POS TRANSAXION)

## QUOI FAIRE LORSQUE...

#### LA LUMIÈRE VERTE DEVIENT ROUGE?

Allez à l'écran du serveur Omni voir s'il y a un code d'erreur, un dossier en traitement, ou autre sur les écrans TZK et TZL. Pour les voir, appuyez sur les touches ALT + F5 (TZK) et ALT + F6 (TZL).

#### LE SYMBOLE « \$ » ROUGE APPARAÎT?

Demandez à votre superviseur ou gérant de communiquer avec le service à la clientèle; voir les coordonnées ci-dessous.

## COMMENT...

#### AJOUTER UNE QUANTITÉ?

Entrez le produit, sélectionnez la ligne de produit, puis entrez la quantité désirée dans le champ Item. Terminez en sélectionnant le bouton X (multiplicateur) sur le pavé numérique.

#### AJOUTER UN ESCOMPTE?

Entrez le produit, sélectionnez la ligne de produit, puis entrez le pourcentage d'escompte désiré dans le champ Item. Terminez en sélectionnant le bouton F10 – Escompte.

#### **CHANGER UN PRIX UNITAIRE?**

Entrez le produit, sélectionnez la ligne de produit puis entrez le prix unitaire désiré dans le champ Item. Terminez en sélectionnant le bouton F11 – Prix unitaire.

#### **RAPPELER UNE COMMANDE RAPIDEMENT?**

Allez dans la section Détail, inscrivez un trait d'union (-) suivi du numéro de la commande (p. ex. : -123456) dans le champ Item. Si la commande a un code à barres, vous pouvez aussi balayer celui-ci avec le lecteur de codes à barres pour l'inscrire au même endroit (sans le trait d'union).

#### **SUPPRIMER UNE LIGNE DE PRODUIT?**

Appuyez ou cliquez sur la ligne en question sans relâcher jusqu'à ce qu'une fenêtre apparaisse et vous demande si vous désirez supprimer la ligne.

#### **ENTRER UN CODE DE SERVICE EN NÉGATIF?**

Commencez par entrer votre code de service (code Grand-Livre ou code de facturation) dans le champ Item, avec un montant en positif dans la fenêtre qui s'affiche. Entrez ensuite la quantité -1 dans le champ Item. Terminez en sélectionnant le bouton X (multiplicateur) sur le pavé numérique.

## MAINTENANCE À FAIRE DANS OMNI ET SON POS TRANSAXION

#### **CRÉATION OU CHANGEMENT DANS UNE MÉTHODE DE PAIEMENT**

Créez ou modifiez la méthode de paiement Omni d'abord, puis dans le Configurateur du POS Transaxion.

#### **CRÉATION OU CHANGEMENT POUR UN VENDEUR**

Créez ou modifiez le commis, le caissier ou la caissière dans Omni d'abord, puis dans le Configurateur du POS Transaxion.

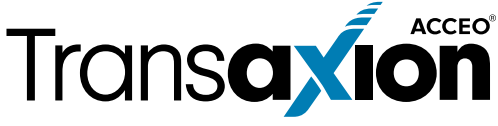

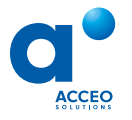

514 868-5333 | 1 800 363-6664 omni.support@acceo.com | omnisolutions.ca